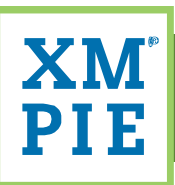

# **XMPie Server Maintenance**

Written by: Mark Cini

| Summary          | A guide on server maintenance best practise. |
|------------------|----------------------------------------------|
| Difficulty Level | Advanced                                     |
| Products         | XMPie PersonalEffect                         |
| Keywords         | Server maintenance                           |
| Distribution     | XMPie, Channels and Customers                |
| ID               | 0037                                         |
| Version          | 1.0                                          |
| Last Update      | December 6, 2011                             |

### **Notices**

© 2011 XMPie<sup>®</sup>, A Xerox Company. All rights reserved.

U.S. Patents 6948115, 7406194, 7548338, 7757169 and pending patents. JP Patent 4406364B and pending patents.

For information, contact XMPie Inc. 767 3rd Avenue (at 48th Street), 3rd Floor New York, NY 10017, USA Tel: 212 479 5166, Fax: 212 888 2061, Technical Support: 212 888 2050

More information can be found at <u>www.xmpie.com</u>

XMPie provides this publication "as is" without warranty of any kind, either express or implied. This publication may contain technical inaccuracies or typographical errors. While every precaution has been taken in the preparation of this document, the publisher and author assume no responsibility for errors or omissions. Nor is any liability assumed for damages resulting from the use of the information contained herein. Changes are periodically made to the information herein; these changes will be incorporated in new editions of the publication. XMPie may make improvements and/or changes in the product(s) and/or the program(s) described in this publication at any time.

XMPie, the XMPIE logo, PersonalEffect, uChart, uCreate, uDirect, uEdit, uImage, uPlan, uProduce, uStore, ADOR, XLIM, RURL, Hosted e-Media Express Edition, and the slogan "one to one in one" are trademarks or registered trademarks of XMPie, A Xerox Company, and may not be used without permission. No part of these materials may be used or reproduced in any form, or by any means, without the express written consent of XMPie. To request permission to use these materials, please contact marketing@xmpie.com.

Adobe Acrobat, Adobe Dreamweaver, Adobe Illustrator, Adobe InDesign, and Adobe Photoshop are trademarks of Adobe Systems Incorporated.

SQL Server 2005, SQL Server 2008, Windows Server 2003, Windows Server 2008, Windows XP, Windows Vista and Windows 7 are trademarks or registered trademarks of Microsoft Corporation.

Mac OS is a trademark of Apple Computer, Inc.

ComponentArt is a trademark of ComponentArt Inc.

Other trademarks and service marks are the property of their respective owners.

# **Table of Contents**

| 1  | Overview1                                                     |
|----|---------------------------------------------------------------|
| 2  | Audience 1                                                    |
| 3  | Frequency of Maintenance Items 1                              |
| 4  | Backing up the XMPie Server                                   |
| 4. | 1 Backing up the XMPie Database with the XMPie Backup Utility |
| 5  | Installing Windows Updates                                    |
| 6  | Checking Windows Time6                                        |
| 7  | Defragmenting the File System6                                |
| 8  | Checking Disk Usage                                           |
| 9  | Deleting uProduce Temporary Files                             |
| 10 | Removing Old Jobs from the Job Center 8                       |
| 11 | Checking SQL Database File Size                               |
| 12 | Removing old Events from the Tracking Database10              |
| 13 | Rebuilding SQL Database Indexes10                             |

### **1** Overview

To maximise performance of XMPie PersonalEffect, it is important to maintain your servers correctly. The following guide will step through some recommended maintenance tasks that should be performed to ensure that a system continues to run smoothly and to help pre-empt any issues that may arise.

### 2 Audience

The tasks outlined in this document should only be performed by the system engineer who is responsible for the maintenance of the XMPie PersonalEffect servers. This document assumes a high level of Microsoft Windows Server knowledge and it is possible to cause irreversible damage to the XMPie PersonalEffect installation if not followed correctly. Before running any of these tasks it is always recommended to perform a backup this server SQL.

### 3 Frequency of Maintenance Items

To maintain performance, it is important to run the tasks that are outlined in this document at regular intervals. You can refer to the chart below to see the recommended interval for each task.

| Level     | Task Description                    | Recommended                             | Reference      |
|-----------|-------------------------------------|-----------------------------------------|----------------|
| uProduce  | Backup the XMPie Server             | Daily & before upgrade                  | Page 2         |
| SQL       | Backup the XMPie SQL Instance       | Daily & before upgrade                  | Page 4         |
| Windows   | Install Windows Updates             | Weekly & before upgrade                 | Page 6         |
| Windows   | Check Windows Time                  | *Weekly                                 | Page 6         |
| Windows   | Defragment the File System          | Monthly                                 | Page 6         |
| Windows   | Check Disk Usage                    | Weekly & Before upgrade                 | <u>Page 7</u>  |
| uProduce  | Delete uProduce Temporary Files     | Monthly                                 | <u>Page 7</u>  |
| uProduce  | Remove old jobs from the Job Center | Monthly                                 | Page 8         |
| SQL       | Check SQL Database file size        | **Weekly (or before any large campaign) | Page 9         |
| Analytics | Remove old Events from the Tracking | **Weekly (or before any large campaign) | Page10         |
|           | Database                            |                                         |                |
| SQL       | Rebuild SQL Database Indexes        | Monthly                                 | <u>Page 10</u> |

#### IMPORTANT: These tasks should only be performed during off peak periods, when your server is not in use.

\* If your Windows time is correct each time you check, it means the NTP server is functioning correctly and you can cut back on the frequency of this maintenance task.

\*\* This task is critical if running Microsoft SQL Express Edition.

### 4 Backing up the XMPie Server

As a precautionary step, it is crucial to backup the PersonalEffect System in order to be prepared for any scenario in which the system crashes or completely fails. The backup should include databases, files system and registry.

#### IMPORTANT: Backup should be performed daily and before any software upgrades.

There are two options when performing a backup:

- A full system backup which will back up the complete operating system and PersonalEffect installation. This will take more space and may take longer, but it will allow you to recover from a failure quicker and will cover you for failures not only within the XMPie system but also within the Windows OS.
- The other option is to only backup the XMPie file system and registry settings.

If you are performing a full system backup there are many tools available which are outside of the scope of this document. One such tool that comes free with Windows Server 2008 R2 is the "Windows Server Backup" application. Documentation can be found here:

#### http://technet.microsoft.com/en-us/library/cc753528.aspx

If you choose to backup only the file system, please refer to the chart on the following page that contains all the locations critical to XMPie that need to be backed up. For information on how to backup the registry and database, refer to the following links <u>http://windows.microsoft.com/en-us/windows7/Back-up-the-registry</u> and <u>http://msdn.microsoft.com/en-us/library/ms187510.aspx</u> respectively.

#### To backup the File System:

| Application                | Folder that should be backed up                                    | Server                                  | Comments                                                                    |
|----------------------------|--------------------------------------------------------------------|-----------------------------------------|-----------------------------------------------------------------------------|
| uProduce                   | [drive letter]:\xmpie                                              | *uProduce machine                       |                                                                             |
| uStore                     | [drive letter]:\xmpie\uStore                                       | *uProduce machine                       |                                                                             |
| Markating                  | [drive letter]:\inetpub\wwwroot\MarketingConsole                   | *uProduce machine                       |                                                                             |
| Consolo                    | and                                                                | OR                                      |                                                                             |
| Console                    | [drive letter]:\inetpub\wwwroot\MarketingWebServices               | **Web Server                            |                                                                             |
| RURL Wizard                | [drive letter]:\xmpie\XMPieWebSites                                | *uProduce machine<br>OR<br>**Web Server |                                                                             |
| lsapi_Rewrite<br>(Helicon) | [drive letter]:\Program<br>Files\Helicon\ISAPI_Rewrite3\httpd.conf | *uProduce machine<br>OR<br>**Web Server | The path may<br>vary in case of<br>localized OS or<br>64-bit<br>environment |

#### To backup the Registry:

| Application | Registry Entry that should be backed up                                        | Server                                   | Comments |
|-------------|--------------------------------------------------------------------------------|------------------------------------------|----------|
| All         | HKLM\SOFTWARE\XMPie [32 bit]<br>or<br>HKLM\SOFTWARE\Wow6432Node\XMPie [64 bit] | *uProduce machine<br>AND<br>**Web Server |          |

#### To backup the Database:

| Application          | Databases that should be backed up      | Server            | Comments |
|----------------------|-----------------------------------------|-------------------|----------|
| uProduce             | XMPDB2, XMPDBASSETS, XMPDBHDS & XMPDBIF | *uProduce machine |          |
| Marketing<br>Console | XMPDBTRACKING                           | *uProduce Machine |          |
| uStore               | uStore                                  | *uProduce Machine |          |

\* uProduce machine refers to Solo \ Director

\*\* Web server refers to Proxy server (located in the DMZ)

#### 4.1 Backing up the XMPie Database with the XMPie Backup Utility

To assist customers in backing up the XMPie Database, XMPie provides an application called "XMPie Backup Utility" that can be found here: <u>https://xmpiecs.box.com/shared/o79j23f649</u>.

This application should be extracted onto your base XMPie server. Before running it for the first time, you may want to open "XMPie Backup Utility.exe.config" in a text editor and check that the following keys are correct:

• <add key="SQLInstance" value="localhost\xmpie" />

This is the location of your SQL instance. By default the Backup Utility assumes it is on the same server, but this can be changed to point to a different server.

• <add key="BackupPath" value="\\localhost\Xmpie\XMPieBackup" />

This is the destination of your backup files. This can be changed to point to an external share or alternate drive.

• <add key="DeletePrevious" value="True" />

This key tells the XMPie Backup Utility to delete previous backups when creating a new one. This will help keep hard drive space usage to a minimum but means that only the most recent backup will be kept. If set to "False", it will not delete existing backups.

Once these values are set, you can simply run the XMPie Backup Utility.exe and press the **Backup** button. Once the backup is complete, it will prompt you with a "Backup Complete" message box.

| 💥 XMPie Backup Utility v3.0                                                                                                    |                                                                                                    |
|----------------------------------------------------------------------------------------------------|----------------------------------------------------------------------------------------------------|
| SQL Database Information :<br>Microsoft SQL Server 2008 R2 (RTM) - 1<br>Copyright (c) Microsoft CorporationData (<br><x64> (Build 7601: Service Pack 1) (Hyp</x64> | Help<br>10.50.1600.1 (X64) Apr 2 2010 15:48:46<br>Center Edition (64-bit) on Windows NT 6.1<br>pervisor) |
| Backup up to : "\\localhost\Xmpie\XMPi                                                                                                    | eBackup\2011-11-29\'                                                                                     |
| SQL Backed up                                                                                                    | XMPie Backup Utility v3.0 X                                                                              |
| Backup completed                                                                                                    | <b>•</b>                                                                                                 |
| Other options Delete old backups                                                                                                    | Backup complete                                                                                          |
| Open backup folder on Exit                                                                                                    | or                                                                                                    |
| Backup complete                                                                                                    |                                                                                                    |
|                                                                                                    | Backup                                                                                                   |
|                                                                                                    |                                                                                                    |

If you now browse to your backup directory, you should see a file for each Database that has been backed up.

| 🕌 2011-11-29                                           |     |                              |                     |          |       |       |  |
|--------------------------------------------------------|-----|------------------------------|---------------------|----------|-------|-------|--|
| Network • localhost • Xmpie • XMPieBackup • 2011-11-29 |     |                              |                     |          |       |       |  |
| Organize 🔻 Share wit                                   | h 🔻 | New folder                   |                     |          | · ·   | 1 0   |  |
| ☆ Favorites                                            | -   | Name ^                       | Date modified       | Туре     | Size  |       |  |
| 🤜 Desktop                                              |     | uStore_2011-11-29.bak        | 11/29/2011 10:32 AM | BAK File | 22,68 | 30 KB |  |
| Downloads                                              |     | XMPDB2_2011-11-29.bak        | 11/29/2011 10:32 AM | BAK File | 4,94  | 19 KB |  |
| Recent Places                                          |     | XMPDBASSETS_2011-11-29.bak   | 11/29/2011 10:32 AM | BAK File | 1,94  | 10 KB |  |
| 📄 Libraries                                            |     | XMPDBHDS_2011-11-29.bak      | 11/29/2011 10:32 AM | BAK File | 1,94  | 40 KB |  |
| Documents                                              |     | XMPDBIF_2011-11-29.bak       | 11/29/2011 10:32 AM | BAK File | 2,32  | 28 KB |  |
| J Music                                                |     | XMPDBTRACKING_2011-11-29.bak | 11/29/2011 10:32 AM | BAK File | 4,75  | 56 KB |  |
| Pictures                                               | •   |                              |                     |          |       |       |  |
| 6 items                                                |     |                              |                     |          |       |       |  |

It is also possible to run this application with no user interaction, as a scheduled task in Task Scheduler or from a Command Prompt by executing it with the "auto" switch as shown below:

"XMPie Backup Utility.exe" auto

IMPORTANT: If using the "auto" switch please make sure the "XMPie Backup Utility.exe.config" file is configured correctly and the backups are being created, as you will not be prompted if the configuration is incorrect.

### 5 Installing Windows Updates

Windows updates should be set to "Check for updates but let me choose whether to download and install them" to ensure resources and bandwidth are not used during peak periods and also to ensure the server is not automatically restarted while an XMPie campaign is running.

This can be set by going to: Windows Updates > Change Settings > Important updates.

To ensure a secure, up-to-date system, it is recommended to check Windows Updates at least once a week. If updates are found, make sure you have a current backup before applying them, in case there are any conflicts with the XMPie PersonalEffect system. Updates should be applied when there is no activity on the server.

If running multiple servers, make sure the same Windows Update settings are defined for all servers and that all server are running the same updates.

### 6 Checking Windows Time

If the Windows time is set incorrectly on your servers, emails sent through XMPie e-Mail Service or ExactTarget might not actually be sent and instead return an error. The time settings of most servers will be automatically synchronized with an "NTP server", to set time automatically, which normally works as expected. However, in some cases (for example when running in a virtualised environment), it is possible for the time to drift out by a few minutes, which will cause email send failure. If you notice that your Windows time is drifting and you are running in a virtualised environment, refer to your virtualisation provider for information on how to correct this issue. For example:

VMWare - http://kb.vmware.com/kb/1318

VirtualBox - http://www.virtualbox.org/manual/ch09.html#idp13756960

### 7 Defragmenting the File System

Through time, the computer's hard disk may become damaged or fragmented (unavailable in a large contiguous block). If there is not enough contiguous space for the system to save a file, it saves segments of that file on different locations of the disk. This increases the time needed for an application to read a fragmented file.

Windows has a built-in defragmentation tool "Defrag" that can be used. For more information on this tool, please refer to:

- Windows 2008 Server - <a href="http://technet.microsoft.com/en-us/library/cc731650(WS.10">http://technet.microsoft.com/en-us/library/cc731650(WS.10</a>).aspx

Or

- Windows 2003 Server - http://technet.microsoft.com/en-us/library/cc772772(WS.10).aspx

Please note that during defragmentation disk usage will be very high and therefore system responsiveness will be impacted. We highly recommend only running/scheduling a Defrag only when your uProduce server is not in use.

## 8 Checking Disk Usage

XMPie PersonalEffect will store temporary files on both your OS drive and the XMPie data partition. It is important to make sure there is enough available space for your software to operate correctly. If all disk space is used the server will cease to produce any output. You can check the available disk space on each drive by pressing Win+E and confirming the available disk space on each drive. You should never let your available hard disk space on each partition get below 10GB.

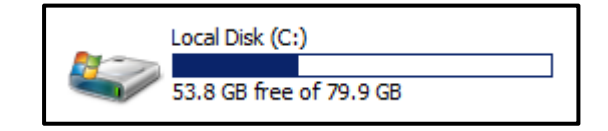

If the drives are getting full, it would be wise to make sure the Recycle Bin is empty, and remove uProduce Temporary Files and Old Jobs as described in sections <u>9</u> and <u>10</u>. Purchasing a larger drive should be considered in order to make sure the system runs without interruption when processing very large jobs.

### 9 Deleting uProduce Temporary Files

It is important to remove unused temporary files, as they are by default located on the primary OS drive which often has limited space.

To remove these files, you can run the following command from a Command Prompt.

forfiles /P %tmp% /M "\*" /S -C "CMD /C DEL /F /Q @file" /d -7

This will remove any files from your Temp folder that are older than seven days. On servers that have less than 4GB free space in the system drive (C:), this should be run on a daily basis.

Advanced users may want to add this command to a batch file and set it to run at a scheduled interval in "Task Scheduler".

Please note, when running the above command within a Windows 2008 Remote Desktop Connection, you may find it only removes temporary files that have been created within your Remote Desktop session. In this case you can either manually delete your temporary files from Windows Explorer or modify the command above to point directly to your Temporary Files location. For example:

forfiles /P "C:\Users\%USERNAME%\AppData\Local\Temp" /M "\*" /S -C "CMD /C DEL /F /Q @file" /d -7

Note: The variable **\*USERNAME**\* will automatically be replaces with the logged in user,

### **10** Removing Old Jobs from the Job Center

To maximise performance of the XMPie PersonalEffect server and to minimise disk usage, it is recommended to remove old jobs from the Job Center once the job is completed and the output is no longer required on the server.

Unused jobs can be deleted from the Job Center, as described in Chapter 6 of the *uProduce User Guide*.

Alternatively, XMPie has created an application called the "XMPie Job Manager" that can be used to delete in bulk jobs matching a certain criterion (for example, completed jobs older than 7 days.)

This tool can be downloaded from <u>https://xmpiecs.box.net/shared/8h3ehg5tvs/1/36442446/500340994</u>. You can extract this tool either to a computer that can browse to the uProduce server or directly to the uProduce server and then run it.

| Server.   | 192.168.1.200                                | Account:        | All Accor | unts         | •        |
|-----------|----------------------------------------------|-----------------|-----------|--------------|----------|
| Usemame:  | admin                                        | Campaign:       | 1stMailo  | ut           |          |
| Password: | Login                                        | Document:       | All Docu  | ments        | 7        |
| Job Type: | Print Jobs    Status:                        | Completed Jobs  | ▼ Old     | er than 🔹    | 6 Months |
| jobID jo  | obName                                       | jobSubmitTime   |           | accountName  | camp;    |
| 7 2       | 2010_Golf_day_invite_final.indd              | 18/10/2010 10:2 | 9:36 AM   | Print509     | Mark     |
| 🗌 43 A    | Adaminvitation postcard CS3.indd             | 12/11/2010 11:4 | 6:02 AM   | AdamTravel   | 1stMa    |
| 🗌 45 te   | est                                          | 12/11/2010 11:4 | 8:33 AM   | Training     | Mark     |
| 🔲 47 🛛 🛛  | Aichelle.indd                                | 12/11/2010 11:5 | 0:57 AM   | RoundTravel  | Miche    |
| 🔲 48 te   | est                                          | 12/11/2010 11:5 | 1:05 AM   | Training     | Mark_    |
| 🔲 106 U   | Jntitled-1.indd                              | 23/02/2011 11:1 | 4:20 AM   | cc           | Untitle  |
| 📃 108 E   | EDU_Completed.indd                           | 23/02/2011 11:1 | 5:14 AM   | cc           | EDU_     |
| 🔲 111 E   | EDU_uStore.indd                              | 23/02/2011 11:3 | 5:13 AM   | EDU Sample   | EDU_     |
| 🔲 115 F   | PieMug.indd                                  | 23/02/2011 1:01 | :28 PM    | cc           | PieMu    |
| 🔲 117 F   | PieMug.indd                                  | 23/02/2011 1:06 | :27 PM    | cc           | PieMu    |
| 🔲 134 F   | PieMug.indd                                  | 23/02/2011 9:17 | :40 PM    | cc           | PieMu    |
| 144 C     | CC test.indd                                 | 24/02/2011 11:5 | 7:02 AM   | cc Test      | CC te:   |
| 🔲 151 T   | Terry indd                                   | 7/03/2011 12:07 | :03 PM    | cc           | Teny     |
| 📃 152 ir  | nvitation postcard variable.indd             | 7/03/2011 12:10 | :02 PM    | Mark Travel  | Mark 1   |
| 📃 155 ir  | nvitation postcard Completed.indd (address1) | 18/03/2011 2:19 | :24 PM    | RoundTravel2 | Miche _  |
| 100 :     |                                              | 10/00/0011 0.57 | .05 DM    | Al T A       | NI T     |

After running the XMPie Job Manager, fill in the server information, filter your selections by choosing the Account, **Campaign**, **Document**, **Job Type** and **Status**. Select the checkboxes next to the JobID that you would like to delete and then, hit the **Delete** button. Alternatively click the **Select All** checkbox to select all the currently filtered jobs and click **Delete**.

IMPORTANT: Please use this tool with caution as any deleted jobs cannot be retrieved.

### 11 Checking SQL Database File Size

XMPie PersonalEffect uses Microsoft SQL for all of its database storage. Depending on the version of Microsoft SQL you have installed, there is a limitation on the maximum file size of each SQL Database as shown in the table below:

| Microsoft SQL Version               | Maximum Database Size |
|-------------------------------------|-----------------------|
| SQL Server 2005 Express Edition     | 4 GB                  |
| SQL Server 2005 Standard Edition    | 16 TB                 |
| SQL Server 2008 R2 Express Edition  | 10 GB                 |
| SQL Server 2008 R2 Standard Edition | 524 PB                |

You can check the size of your XMPie databases by running the following SQL command on your SQL Server.

```
SELECT DB_NAME(database_id) AS DatabaseName,
Name AS Logical_Name,
Physical_Name, (size*8)/1024 SizeMB
FROM sys.master_files
WHERE DB_NAME(database_id) in ('XMPDB2'
,'uStore','XMPDBASSETS','XMPDBTRACKING','XMPDBHDS')
GO
```

This will give you a list of the XMPie databases and their file size:

|   | III Results Messages |               |                   |                       |        |  |
|---|----------------------|---------------|-------------------|-----------------------|--------|--|
|   |                      | DatabaseName  | Logical_Name      | Physical_Name         | SizeMB |  |
| 1 | 1                    | XMPDB2        | XMPDB2            | C:\Program Files\Micr | 5      |  |
| 2 | 2                    | XMPDB2        | XMPDB2_log        | C:\Program Files\Micr | 0      |  |
| 3 | 3                    | XMPDBASSETS   | XMPDBASSETS       | C:\Program Files\Micr | 2      |  |
| 4 | 1                    | XMPDBASSETS   | XMPDBASSETS_log   | C:\Program Files\Micr | 0      |  |
| 5 | 5 I                  | XMPDBTRACKING | XMPDBTRACKING     | C:\Program Files\Micr | 4      |  |
| 6 | 6                    | XMPDBTRACKING | XMPDBTRACKING_log | C:\Program Files\Micr | 0      |  |
| 7 | 7                    | XMPDBHDS      | XMPDBHDS          | C:\Program Files\Micr | 2      |  |
| 8 | 3                    | XMPDBHDS      | XMPDBHDS_log      | C:\Program Files\Micr | 0      |  |
| 9 | )                    | uStore        | uStore            | C:\Program Files\Micr | 31     |  |
| 1 | 10                   | uStore        | uStore_log        | C:\Program Files\Micr | 23     |  |

If any of these databases are approaching the maximum database size for your version of Microsoft SQL, it would be wise to consider an upgrade to Microsoft SQL Server 2008 R2 Standard Edition, which has an upper limit of 525 Petabytes, considered unlimited for our uses.

If the XMPDBTracking database is too large, consider removing tracking data for campaigns that are no longer required, as described in section <u>12</u> of this Technote.

If any of your databases are approaching the file size limit for your version of SQL Server, it's strongly suggested to monitor these databases before and during a campaign, as if they do hit their size limit during a campaign your campaign may go offline.

### 12 Removing old Events from the Tracking Database

When a campaign has tracking turned on, these tracking events are recorded in the XMPDBTracking database. Over time this database can grow very large in size and depending on the version of SQL that is installed on your server, it is possible to hit a maximum database size which will stop events from being tracked. If this occurs mid-campaign you may lose tracking information related to that campaign. Therefore it is very important not only to monitor the size of this database as described in section <u>11</u>, but to also remove tracking from campaigns that are no longer required. Not only will this decrease the size of the Database but it will also improve performance within Marketing Console.

For instructions on how to remove unused tracking events, please refer to Database Maintenance Section on Page 67 of the *Marketing Console Administrator Guide* which can be downloaded from <a href="https://xmpiecs.box.com/shared/8rmcdqxxm8/1/87081823/892959218">https://xmpiecs.box.com/shared/8rmcdqxxm8/1/87081823/892959218</a>

### 13 Rebuilding SQL Database Indexes

It is recommended to perform database reorganization on your SQL database monthly. This will rebuild the indexes so that the data is no longer fragmented. Fragmented data can cause SQL Server to perform unnecessary data reads, slowing down SQL Server's performance.

IMPORTANT: Before running any SQL Commands please make sure a backup of your database has been taken.

The following SQL command can be run on your SQL Server to reindex the required XMPie databases.

```
-- This will reindex all tables in the 'uStore', 'XMPDB2' and 'XMPDBASSETS'
databases if there is sufficient space.
USE uStore
GO
EXEC sp_MSforeachtable 'dbcc dbreindex(''?'')'
USE XMPDB2
GO
EXEC sp_MSforeachtable 'dbcc dbreindex(''?'')'
USE XMPDBASSETS
GO
EXEC sp_MSforeachtable 'dbcc dbreindex(''?'')'
```

IMPORTANT: Reindexing will temporarily take your database offline. Only reindex when the server is not in use.